## <メールソフト新規設定方法(Microsoft Outlook)>

※ その他のメールソフトにつきましては、各メールソフトのヘルプ等をご参照ください。

初めて Out look を起動した場合には、
 「スタートアップ」の画面が表示されますので、
 [次へ]をクリックします。

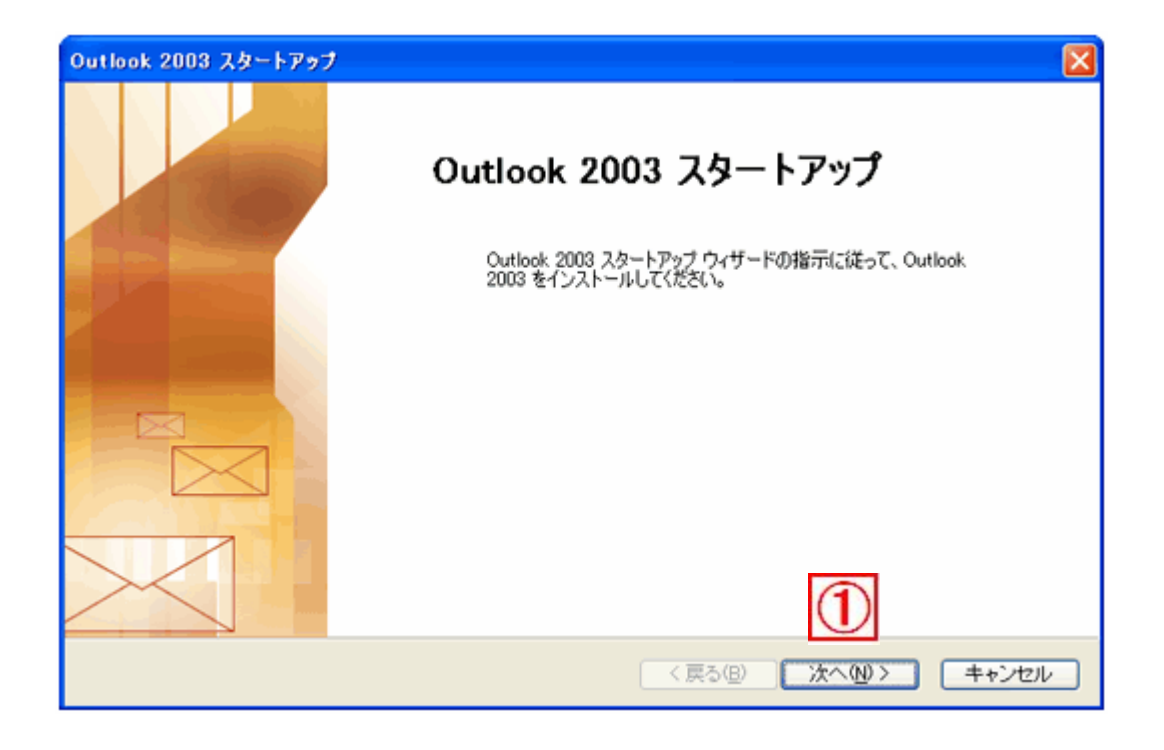

※なお、起動時に上記の画面が出ない場合は、

以下の順序で新規メールアカウントの設定が可能です。

- 1.メニューバーの[ツール]から[ユーザー設定]を選択
- 2. 『新しい電子メールアカウントの追加』を選択し、[次へ]をクリック
- 3. 当資料の項目④ (p. 4) にお進みください。

②すでにお使いのメールソフトがある場合は、

「メールアップグレードオプション」の画面が表示されます。 『アップグレードしない』を選択し、[次へ]をクリックします。

| Outlook 2003 スタートアップ                                                                                                    |       |
|----------------------------------------------------------------------------------------------------|-------|
| メール アッブグレード オブション                                                                                                    | ×     |
| 以下のプログラムが見つかりました。これらのプログラムから電子メール メッセージ、アドレス棟、設定をイン<br>ホートできます。<br>Outlook (アップグレードするプログラムを選択してください。これらのプログラムから Outlook (アップグレー<br>ドしない場合には、「アップグレードしない」を選択してください。<br>O 次のプログラムからアップグレードする(U) |       |
| < 戻る(B) 次へ(N) >                                                                                                    | キャンセル |

③「電子メールアカウント」の画面が表示されます。 『はい』を選択し、[次へ]をクリックします。

| アカウントの設定                                                                                             |        |
|----------------------------------------------------------------------------------------------------|--------|
| 電子メール アカウント                                                                                          | ×<br>Z |
| Microsoft Exchange Server、インターネット電子メールやその他の電子メールサーバーに接続するため<br>に Outlook を設定できます。電子メール アカワントを設定しますか? |        |
| ⊙ttrog<br>Ours@                                                                                      |        |
|                                                                                                    |        |
| (戻る(19)) 次へ(19)) (1)                                                                                 | キャンセル  |

④「サーバーの種類」の画面が表示されます。『POP3』を選択し、[次へ]をクリックします。

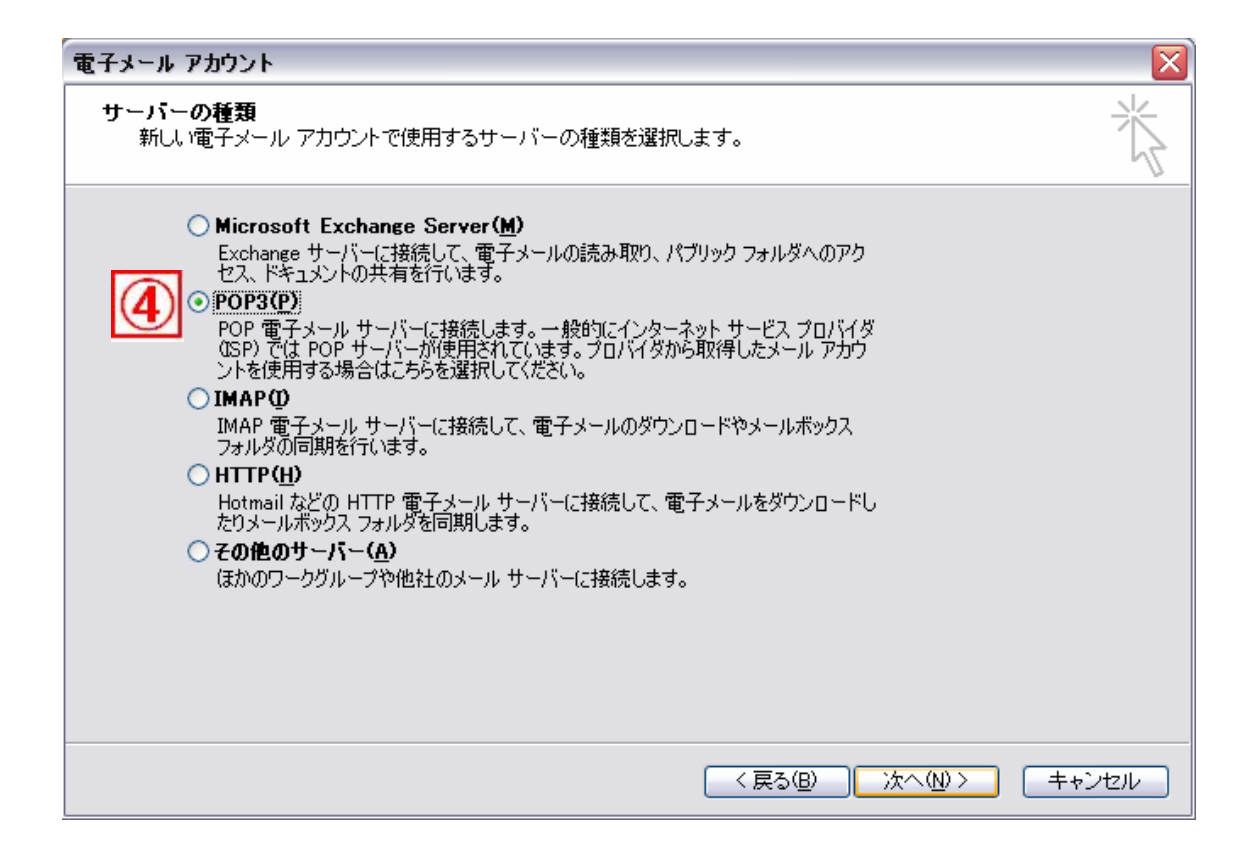

⑤「インターネット電子メールの設定」の画面が表示されます。 各項目に以下の情報を入力します。

▼ユーザー情報
 名前:メールを送信した際に、相手先に表示される名称
 電子メールアドレス:お客様がご利用されるメールアドレス
 ▼メールサーバーへのログオン情報
 アカウント名:お客様がご利用されるメールアドレス
 パスワード:メールアドレスのパスワード
 パスワードを保存する:チェックを入れる
 パスワード認証:チェックしない
 ▼サーバー情報
 受信メールサーバー: mail.tsushin.ne.jp

送信メールサーバー: mail.tsushin.ne.jp

| モテメール アカウントを使用するには、以下の項目をすべて設定してください。                                              |                                                                                                   |  |
|------------------------------------------------------------------------------------|---------------------------------------------------------------------------------------------------|--|
| ユーザー情報 名前(Y): (任意) 電子メールアドレス(E): お客様メールアドレス                                        | <b>サーバー情報</b><br>受信メール サーバー (POP3)①: mail.tsushin.ne.jp<br>送信メール サーバー (SMTP)②: mail.tsushin.ne.in |  |
| メールサーバーへのログオン情報<br>アカウント名(山): お客様メールアドレス                                           | 設定のテスト<br>この画面内に情報を入力したら、アカウントのテストを行<br>うことをお勧めします。テストを実行するには「アカウント                               |  |
| ハスワートビ: *******<br>✓パスワードを保存する(R)<br>□メールサーバーがセキュリティで保護さ<br>れたパスワード認証 (SPA) (こ対応して | 設定のリストリをクリックしより (ホットワークにお前元され)に<br>いる必要があります)。<br>アカウント設定のテスト(T)…                                 |  |
| いる場合には、チェック ボックスをオンにし<br>てください①                                                    |                                                                                                   |  |
|                                                                                    | < 戻る(B) 次へ(N) > キャンセル                                                                             |  |

入力が終わりましたら、[詳細設定]をクリックします。

⑥「インターネット電子メール設定」の画面が表示されます。[送信サーバー]のタブをクリックし、以下の通り設定します。

『送信サーバー (SMTP) は認証が必要』: チェックを入れる 『受信メールサーバーと同じ設定を使用する』: 選択

| インターネット電子メール設定                                                              |
|-----------------------------------------------------------------------------|
| 全般 送信サーバー 6 詳細設定                                                            |
| ☑ 送信サーバー (SMTP) は認証が必要(○)                                                   |
| ◎ 受信メール サーバーと同じ設定を使用する(U)                                                   |
| ○ ン太のアカウントとパスワードでログオンする(止)                                                  |
| アカウント名(11):                                                                 |
| パスワード(P):                                                                   |
| ✓パスワードを保存する(B)                                                              |
| □ メール サーバーがセキュリティで保護されたパスワード認証 (SPA)<br>に対応している場合には、 チェック ボックスをオンにしてください(S) |
| ○メールを送信する前に受信メール サーバーにログオンするФ                                               |
|                                                                             |
|                                                                             |
|                                                                             |
|                                                                             |
|                                                                             |
|                                                                             |
| OK キャンセル                                                                    |

⑦[詳細設定]のタブをクリックし、以下の通り設定します。

▼サーバーのポート番号 受信サーバー (POP3):110 送信サーバー (SMTP):587

▼配信

サーバーにメッセージのコピーを置く:同じメールアドレスをパソコン 2台以上で受信する場合は、チェックを入れます。

| インターネット電子メール設定                                                                                                    |  |  |
|----------------------------------------------------------------------------------------------------|--|--|
| 全般 送信サーバー 接続 詳細設定 🚺                                                                                                    |  |  |
| サーバーのボート番号          受信サーバー (POP3) ①:       110         このサーバー(は暗号化された接続 (SSL) が必要(E)         送信サーバー (SMTP) ②:       587         このサーバー(は暗号化された接続 (SSL) が必要(C)         サーバーのタイムアウト(T)         近()       「日〇〇〇〇〇〇〇〇〇〇〇〇〇〇〇〇〇〇〇〇〇〇〇〇〇〇〇〇〇〇〇〇〇〇〇〇 |  |  |
| 短い ・ 長い 1分<br>配信<br>●サーバーにメッセージのコピーを置く(L)<br>●サーバーから削除する(R) 10 ◆ 日後<br>● 開『除済みアイテム] から削除されたら、サーバーから削除(M)                                                                                                    |  |  |
| OK         キャンセル                                                                                                    |  |  |

入力が終わりましたら、[OK]ボタンをクリックします。

⑧「電子メールアカウント」の画面に戻りましたら、[次へ]をクリックします。

| 電子メール アカウント                                                                         |                                                                                                    |  |
|-------------------------------------------------------------------------------------|----------------------------------------------------------------------------------------------------|--|
| インターネット電子メールの設定 (POP3)<br>電子メール アカウントを使用するには、以下の項目をすべて設定してください。                     |                                                                                                    |  |
| ユーザー情報                                                                              | サーバー情報                                                                                                    |  |
| 名前(Y): (任意)<br>電子メール アドレス(E): お客様メールアドレス                                            | 受信メール サーバー (POP3)(型: mail.tsushin.ne.jp)<br>送信メール サーバー (SMTP)(O): mail.tsushin.ne.in                                                                                                    |  |
| メール サーバーへのログオン情報                                                                    | コー 「marrit tsustrint ne.jp」<br>設定のテスト                                                                                                    |  |
| アカウント名(U): お客様メールアドレス<br>パスワード(P): ******                                           | この画面内に惜報を入力したら、アカウントのテストを行<br>うことをお勧めします。 テストを実行するには【アカウント<br>設定 <u>のテスト</u> ] をクリックします(ネットワークに接続されて                                                                                                    |  |
| ✓パスワードを保存する(R)                                                                      | いる必要があります)。<br>アカウント設定のテスト(II)…                                                                                                    |  |
| □ メール サーバーがセキュリティで保護さ<br>れたパスワード認証 (SPA) に対応して<br>いる場合には、チェック ボックスをオンにし<br>てください(L) |                                                                                                    |  |
|                                                                                     | 8                                                                                                    |  |
|                                                                                     | 〈戻る(B) 次へ(N) >      キャンセル     →     →     →     →     →     →     →     →     →     →     →     →     →     →     →     →     →     →     →     →     →     →     →     →     →     →     →     →     →     →     →     →     →     →     →     →     →     →     →     →     →     →     →     →     →     →     →     →     →     →     →     →     →     →     →     →     →     →     →     →     →     →     →     →     →     →     →     →     →     →     →     →     →     →     →     →     →     →     →     →     →     →     →     →     →     →     →     →     →     →     →     →     →     →     →     →     →     →     →     →     →     →     →     →     →     →     →     →     →     →     →     →     →     →     →     →     →     →     →     →     →     →     →     →     →     →     →     →     →     →     →     →     →     →     →     →     →     →     →     →     →     →     →     →     →     →     →     →     →     →     →     →     →     →     →     →     →     →     →     →     →     →     →     →     →     →     →     →     →     →     →     →     →     →     →     →     →     →     →     →     →     →     →     →     →     →     →     →     →     →     →     →     →     →     →     →     →     →     →     →     →     →     →     →     →     →     →     →     →     →     →     →     →     →     →     →     →     →     →     →     →     →     →     →     →     →     →     →     →     →     →     →     →     →     →     →     →     →     →     →     →     →     →     →     →     →     →     →     →     →     →     →     →     →     →     →     →     →     →     →     →     →     →     →     →     →     →     →     →     →     →     →     →     →     →     →     →     →     →     →     →     →     →     →     →     →     →     →     →     →     →     →     →     →     →     →     →     →     →     →     →     →     →     →     →     →     →     →     →     →     →     →     →     →     →     →     →     →     →     →     →     →     →     →     →     →     →     →     →     →     →     →     →     →     → |  |

⑨「セットアップの完了」の画面が表示されますので、[完了]ボタンをクリックします。

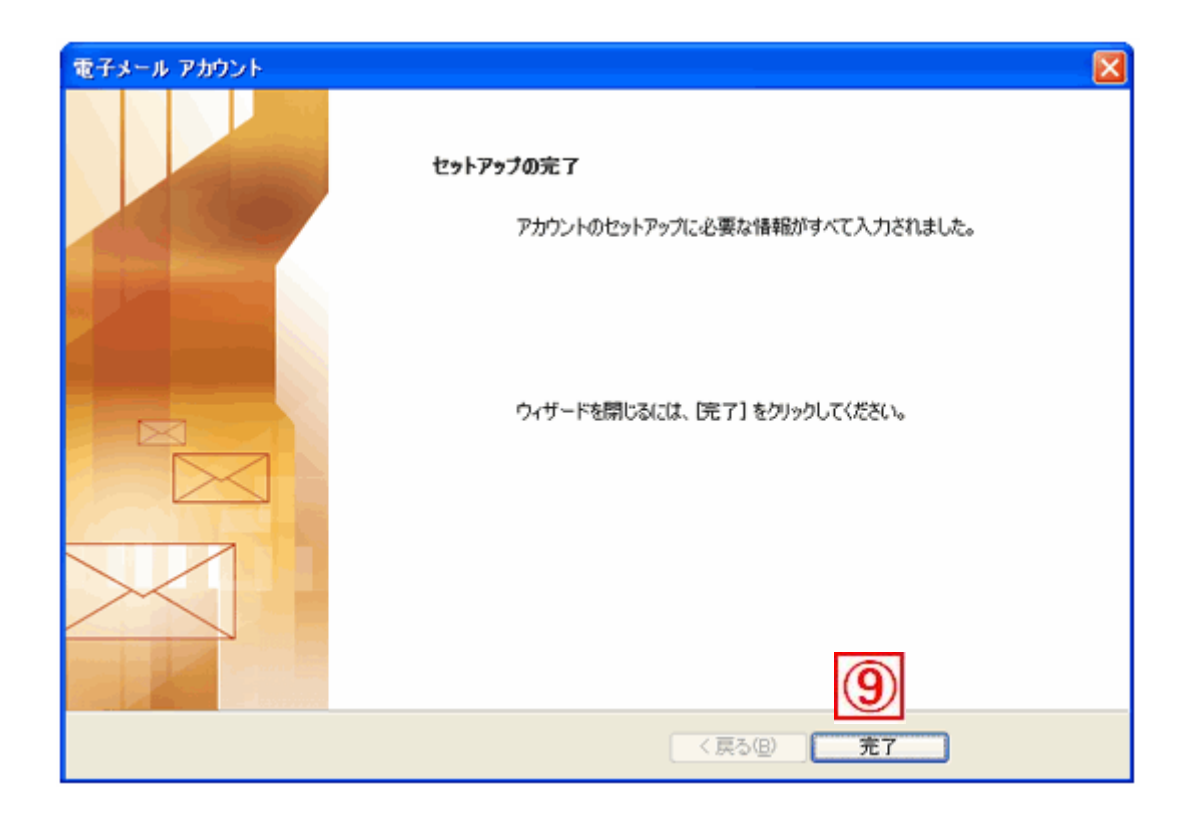

以上で、設定は完了です。 メールの送受信をお試しください。